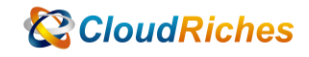

## 建立 Azure SQL DB Replicas

# CloudRiches

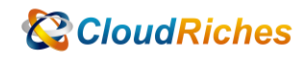

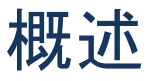

透過 Azure SQL DB 建立 Replicas,可以用來做讀寫分離或是其他的應用。

### 操作步驟

1. 先到 Azure SQL databases 的 Overview。

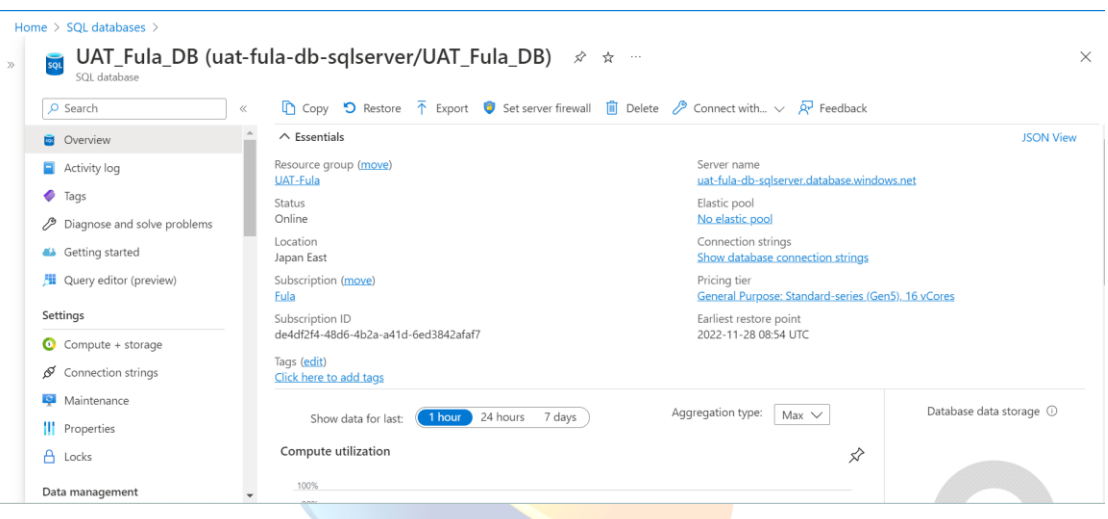

2. 在左邊往下捲,可以看到 Replicas 的選項。

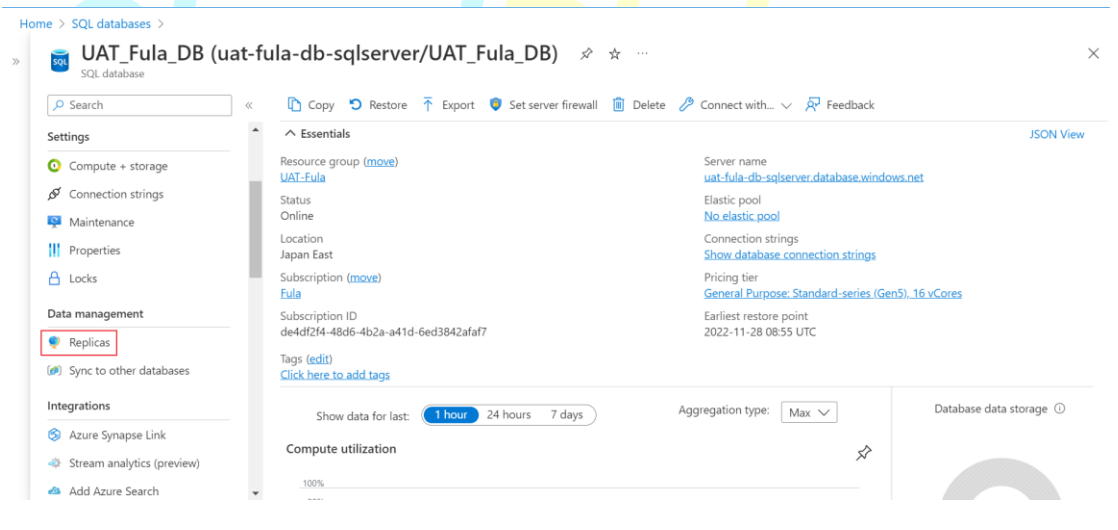

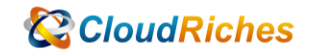

3. 按下 Create Rplica。

| Home > SQL databases > UAT_Fula_ | DB (uat- | fula-db-sqlserver/UA  | T_Fula_DB)                       |                      |                                   |                             |                                    |          |
|----------------------------------|----------|-----------------------|----------------------------------|----------------------|-----------------------------------|-----------------------------|------------------------------------|----------|
| UAT_Fula_DB (u<br>SQL database   | uat-fu   | ıla-db-sqlse          | rver/UAT_Fula_DI                 | <b>3)</b>   Replicas | ; ···                             |                             |                                    | $\times$ |
| ₽ Search                         | ~        | + Create replica      | 🕐 Refresh 🔗 Feedback             |                      |                                   |                             |                                    |          |
| Settings                         | *        | Geo replicas for your | r database are listed below. Geo | replicas reside on a | different logical server from the | primary and protect agains  | t regional failures or             |          |
| O Compute + storage              |          | prolonged data cent   | er outage. Learn more 🖉          |                      |                                   | printer) and protect agains | i regional i bilance o             |          |
| ${\cal S}$ Connection strings    |          | Name ↑↓               | Server ↑↓                        | Region ↑↓            | Failover policy ↑↓                | Pricing tier ↑↓             | Replica state $\uparrow\downarrow$ |          |
| 👰 Maintenance                    |          | V Primary             |                                  |                      |                                   |                             |                                    |          |
| Properties                       |          | UAT Fula DB           | uat-fula-db-solserver            | Japan East           | None                              | General Purpose: Stand      | Online                             |          |
| 🔒 Locks                          | - 11     | ✓ Geo replicas        |                                  |                      |                                   |                             |                                    |          |
| Data management                  |          | UAT_Fula_DB           | uat-fula-slave-sqlserver         | Japan East           |                                   | General Purpose: Stand.     | Readable                           |          |
| Replicas                         |          | UAT_Fula_DB           | uat-fula-report-sqlserve         | Japan East           |                                   | General Purpose: Stand.     | Readable                           |          |
| Sync to other databases          |          |                       |                                  |                      |                                   |                             |                                    |          |
| Integrations                     |          |                       |                                  |                      |                                   |                             |                                    |          |
| 🕱 Azure Synapse Link             |          |                       |                                  |                      |                                   |                             |                                    |          |
| 🛷 Stream analytics (preview)     |          |                       |                                  |                      |                                   |                             |                                    |          |
| Add Azure Search                 |          |                       |                                  |                      |                                   |                             |                                    |          |

4. 會來到 Create SQL Database - Geo Replica 的頁面。

| Create SQL Database                                                | - Geo Replica                                                                | × |
|--------------------------------------------------------------------|------------------------------------------------------------------------------|---|
| Basics Review + create<br>Project details                          |                                                                              |   |
| Select the subscription to manage de<br>manage all your resources. | ployed resources and costs. Use resource groups like folders to organize and |   |
| Subscription ①                                                     | Fula 🗸                                                                       |   |
| Resource group ①                                                   | UAT_Server_AP V                                                              |   |
| Primary database details                                           |                                                                              |   |
| Additional settings will be defaulted                              | here possible based on the the primary database.                             |   |
| Primary database                                                   | UAT_Fula_DB                                                                  |   |
| Region                                                             | japaneast                                                                    |   |

5. 往下捲可以選擇其他已存在的 SQL Server 或是新建一個 SQL Server。

| Home > SQL databases > UAT_Fula_Df                        | B (uat-fula-db-sqlserver/UAT_Fula_DB)   Replicas >                                                                     |
|-----------------------------------------------------------|----------------------------------------------------------------------------------------------------|
| Create SQL Database -<br>Microsoft                        | Geo Replica                                                                                                    |
| Database details                                          |                                                                                                    |
| Enter required settings for this database, i resources    | including picking a logical server and configuring the compute and storage                                             |
| Database name                                             | UAT_Fula_DB                                                                                                    |
| Server * ①                                                | uat-crawlerdb (Japan East)                                                                                             |
|                                                           | Create new                                                                                                    |
| Region                                                    | Japan East                                                                                                    |
| Want to use SQL elastic pool? ①                           | 🔿 Yes 💿 No                                                                                                    |
| Compute + storage * ①                                     | General Purpose<br>Standard-series (Gen5), 16 vCores, 256 GB storage, zone redundant<br>disabled<br>Configure database |
| Compute + storage * ①<br>Review + create<br>Next · Review | General Purpose<br>Standard-series (Gen5), 16 vCores, 256 GB storage, zone redundant<br>disabled<br>Configure database |

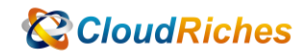

6. 點選 Configure Database 可以選擇 Replica 的規格。

| Server * ①                      |                                                                                                    |        |
|---------------------------------|----------------------------------------------------------------------------------------------------|--------|
|                                 | uat-crawlerdb (Japan East)                                                                                             | $\sim$ |
| Region                          | Japan East                                                                                                    |        |
| Want to use SQL elastic pool? ① | Ves 💿 No                                                                                                    |        |
| Compute + storage * ①           | General Purpose<br>Standard-series (Gen5), 16 vCores, 256 GB storage, zone redundant<br>disabled<br>Configure database |        |
| Backup storage redundancy       |                                                                                                    |        |

7. 調整完畢可以按下方的 Apply 保存設定。

| Configure                                                        |                                                                                                    |                                                                                          | × |
|------------------------------------------------------------------|----------------------------------------------------------------------------------------------------|------------------------------------------------------------------------------------------|---|
| R Feedback                                                       |                                                                                                    |                                                                                          |   |
| and offers Hyperscale and Serv<br>provides set price/performance | erless to automatically scale your database based on your workload needs. Alternately, the DTU model<br>2 packages to choose from for easy configuration. Learn more C <sup>3</sup> |                                                                                          |   |
| Service tier                                                     | General Purpose (Scalable compute and storage options)                                                                                                    | SQL                                                                                      |   |
| Compute tier                                                     | Compare service tiers to<br>Provisioned - Compute resources are pre-allocated. Billed per hour based on<br>vCores configured.                                                       |                                                                                          |   |
|                                                                  | <ul> <li>Serverless - Compute resources are auto-scaled. Billed per second based on<br/>vCores used.</li> </ul>                                                                     | Cost summary General Purpose (GP_Gen5_16) Cost per vCore (in TWD) 5360-30                |   |
| Compute Hardware                                                 |                                                                                                    | vCores selected x 16                                                                     |   |
| Select the hardware configurat<br>confidential computing hardwa  | ion based on your workload requirements. Availability of compute optimized, memory optimized, and<br>are depends on the region, service tier, and compute tier.                     | Cost per GB (in TWD)         3.73           Max storage selected (in GB)         x 332.8 |   |
| Hardware Configuration                                           | Standard-series (Gen5)<br>up to 128 vCores, up to 625 GB memory<br>Change configuration                                                                                             | ESTIMATED COST / MONTH 87150.75 TWD                                                      |   |

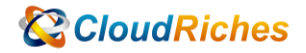

8. 最後選擇 Backup Storage Redundancy 後,就可以按下 Review + Create。

| Compute + storage *                                                     | General Purpose                                                                                        |  |
|-------------------------------------------------------------------------|----------------------------------------------------------------------------------------------------|--|
| compute + storage ()                                                    | Standard-series (Gen5), 16 vCores, 256 GB storage, zone redundant                                      |  |
|                                                                         | disabled                                                                                               |  |
|                                                                         |                                                                                                    |  |
| Backup storage redundancy                                               |                                                                                                    |  |
| Choose how your PITR and LTR back<br>available when geo-redundant stora | rups are replicated. Geo restore or ability to recover from regional outage is only<br>ge is selected. |  |
| The default backup storage redunda                                      | ancy setting is taken from the setting of the source.                                                  |  |
| Backup storage redundancy 🕕                                             | Locally-redundant backup storage                                                                       |  |
|                                                                         | O Zone-redundant backup storage                                                                        |  |
|                                                                         |                                                                                                    |  |

#### 9. 建立完成後,會出現如下圖的 Replicas。

| 🔎 Search                     | « 🕂 Create replica                                            | a 🕐 Refresh 🛛 🛜 Feedback                                          |                      |                                      |                                   |                      |  |
|------------------------------|---------------------------------------------------------------|-------------------------------------------------------------------|----------------------|--------------------------------------|-----------------------------------|----------------------|--|
| ettings<br>Compute + storage | <ul> <li>Geo replicas for yo<br/>prolonged data ce</li> </ul> | our database are listed below. Geo n<br>nter outage. Learn more & | replicas reside on a | different logical server from the    | primary and protect against       | regional failures or |  |
| Ø Connection strings         | Name ↑↓                                                       | Server ↑↓                                                         | Region ↑↓            | Failover policy $\uparrow\downarrow$ | Pricing tier $\uparrow\downarrow$ | Replica state ↑↓     |  |
| Maintenance                  | V Primary                                                     |                                                                   |                      |                                      |                                   |                      |  |
| Properties                   | UAT_Fula_DB                                                   | uat-fula-db-sqlserver                                             | Japan East           | None                                 | General Purpose: Stand            | Online               |  |
| Locks                        | Geo replicas                                                  |                                                                   |                      |                                      |                                   |                      |  |
| ata management               | UAT_Fula_DB                                                   | uat-fula-slave-sqlserver                                          | Japan East           |                                      | General Purpose: Stand            | Readable             |  |
| V Replicas                   | UAT_Fula_DB                                                   | uat-fula-report-sqlserver                                         | Japan East           |                                      | General Purpose: Stand            | Readable             |  |
| Sync to other databases      |                                                               |                                                                   |                      |                                      |                                   |                      |  |
| ntegrations                  |                                                               |                                                                   |                      |                                      |                                   |                      |  |
| Azure Synapse Link           |                                                               |                                                                   |                      |                                      |                                   |                      |  |
| Stream analytics (preview)   |                                                               |                                                                   |                      |                                      |                                   |                      |  |
| Add Azure Search             |                                                               |                                                                   |                      |                                      |                                   |                      |  |

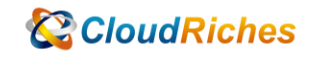

#### 雲馥聯繫資訊

雲馥數位股份有限公司 地址:241新北市三重區重新路四段12號12樓 電話:+886225951865

- 傳真:+886225958973
- 網址: https://www.cloudriches.com

電子郵件:service@cloudriches.com

- 服務電話:+886225956218
- 服務平台:https://portal.cloudriches.com

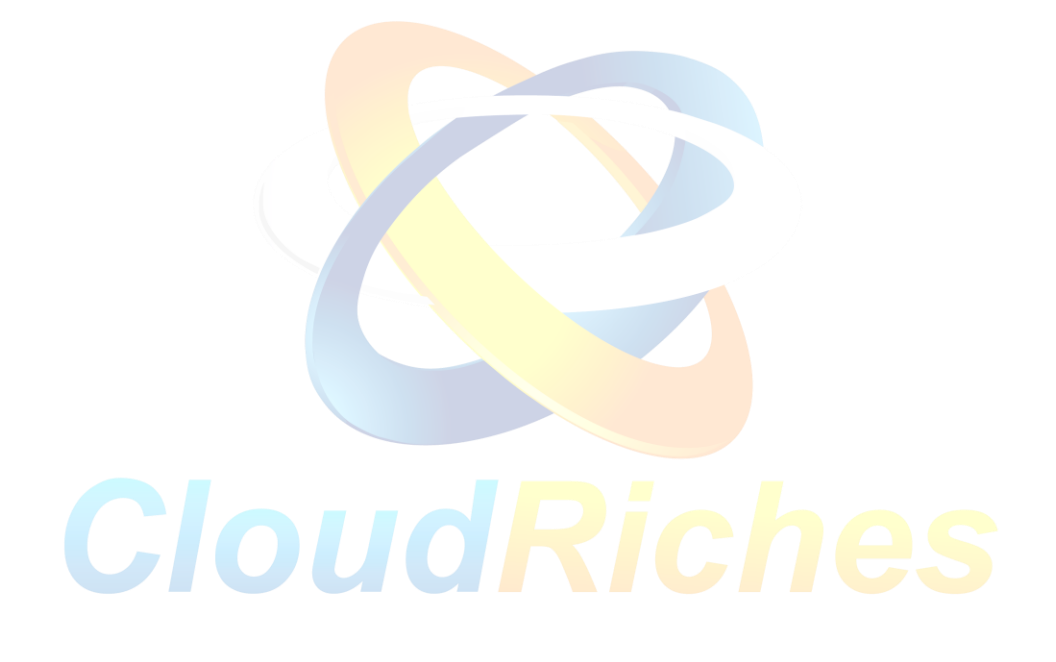